## Skrócona instrukcja montażu ZeverManager

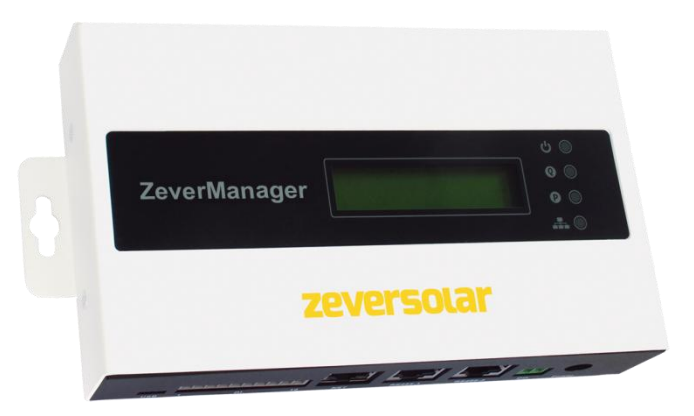

### Uwagi:

Instrukcję obsługi można pobrać z witryny internetowej firmy ZEVERSOLAR (<u>http://www.zeversolar.com</u>).

- Jeśli nie można używać dostarczonego przez nas zasilacza, źródło zasilania energią elektryczną musi spełniać następujące wymogi:
  - dyrektywa niskonapięciowa i dyrektywa dotycząca kompatybilności elektromagnetycznej Parlamentu Europejskiego;
  - napięcie wyjściowe od 7,5 V DC do 12 V DC;
  - minimalny prąd wyjściowy 500 mA.

Obsługiwane przeglądarki internetowe:

- Google Chrome, wersja 23.0 lub nowsza;
- Mozilla Firefox, wersja 3.6 lub nowsza;
- Microsoft Internet Explorer, wersja 8 lub nowsza.

| Element                     | Liczba |
|-----------------------------|--------|
| ZeverManager                | 1      |
| Skrócona instrukcja montażu | 1      |
| Karta gwarancyjna           | 1      |
| 2-biegunowa wtyczka         | 1      |
| 10-biegunowa wtyczka        | 1      |
| Kołki rozporowe i wkręty    | 2      |
| Zasilacz                    | 1      |

### 1 Zakres dostawy

2 Rejestracja instalacji fotowoltaicznej

Portal Zevercloud umożliwia monitorowanie posiadanej instalacji w trybie online oraz wyświetlanie wydajności oraz danych instalacji.

- 2.1 Utworzenie konta użytkownika
- Uruchom przeglądarkę internetową i przejdź do <u>http://www.zevercloud.com</u>. Otworzy się strona domowa portalu Zevercloud.
- 2. Utwórz konto użytkownika, postępując zgodnie z wyświetlanymi instrukcjami.

2.2 Utworzenie instalacji fotowoltaicznej

- Zaloguj się na portalu internetowym Zevercloud.
- Wybierz (Plant list) (Lista instalacji).
- Utwórz nową instalację fotowoltaiczną.

Uwaga: Numer seryjny (SN) i numer identyfikacyjny do rejestracji (RID) znajdują się na tabliczce znamionowej modułu ZeverManager.

2.3 Monitorowanie za pomocą komputera osobistego Na portalu Zevercloud użytkownik może sprawdzić dane dotyczące produkcji prądu oraz zdarzeń.

# 2.4 Monitorowanie za pomocą aplikacji na urządzenia mobilne

Aplikacja Solarcloud jest dostępna w Google Play i App Store. Aby monitorować posiadaną instalację fotowoltaiczną w trybie online, zainstaluj aplikację Solarcloud na Twoim urządzeniu mobilnym.

- 3 Podłączanie modułu ZeverManager
- 3.1 Podłączanie falowników

Potrzebne materiały:

■ Ekranowany kabel sieci Ethernet (przynajmniej

### kategorii 5E)

- Wymagania:
- Zgodność z wymogami dotyczącymi okablowania określonymi normami EIA/TIA-568.
- Do modułu ZeverManager można podłączyć maksymalnie pięćdziesiąt falowników.
- Falowniki należy podłączyć do modułu ZeverManager przy zachowaniu konfiguracji łańcuchowej.

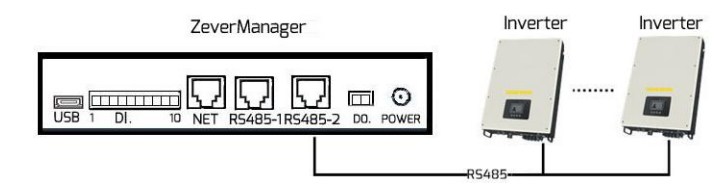

3.2 Podłączanie sieci Ethernet

- Sprawdź, czy w routerze jest włączona funkcja DHCP.
- Podłącz moduł ZeverManager do routera.

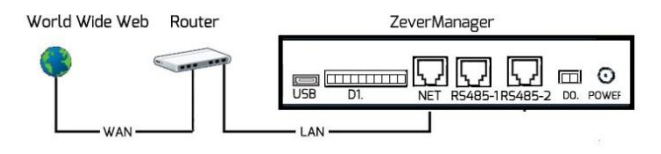

### 3.3 Złącza DO. i DI.

Informacje na temat sposobu używania cyfrowego złącza wyjściowego (DD.) i cyfrowego złącza wejściowego (DI.) zawiera instrukcja obsługi.

### 3.4 Diody LED

Złącze NET posiada wskaźnik stanu. Dioda LED z lewej strony świeci się na zielono przy transferze danych, a dioda LED z prawej strony świeci się na żółto, gdy ZeverManager jest podłączony do routera LAN. Diody stanu LED znajdują się także na przedniej ściance moduł ZeverManager.

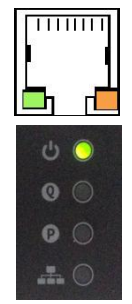

| Dioda | Stan                                 | Znaczenie                                                                  |
|-------|--------------------------------------|----------------------------------------------------------------------------|
| LED   |                                      |                                                                            |
| ሳ     | Świeci się                           | ZeverManager jest zasilany                                                 |
|       | na zielono.                          | napięciem elektrycznym.                                                    |
|       |                                      | ZeverManager nie jest                                                      |
|       | Wył.                                 | zasilany napięciem                                                         |
|       |                                      | elektrycznym.                                                              |
| Q     | Pulsuje<br>kolorem<br>czerwony<br>m. | ZeverManager przesyła do<br>falownika polecenia<br>dotyczące mocy czynnej. |
| P     | Pulsuje                              | ZeverManager przesyła do                                                   |
|       | kolorem                              | falownika polecenia                                                        |
|       | zielonym.                            | dotyczące mocy biernej.                                                    |

| Pulsuje<br>kolorem<br>zielonym. | ZeverManager przesyła<br>dane do falownika. |
|---------------------------------|---------------------------------------------|
| Pulsuje                         |                                             |
| kolorem                         | ZeverManager odbiera dane                   |
| czerwony                        | z falownika.                                |
| m.                              |                                             |

- 4 Montaż modułu ZeverManager ZeverManager należy zamontować wewnątrz budynku.
- 1. Wybierz odpowiednie miejsce do montażu.
- 2. Zaznacz na ścianie miejsce wywiercenia otworów (rozstaw otworów: 188,5 mm).

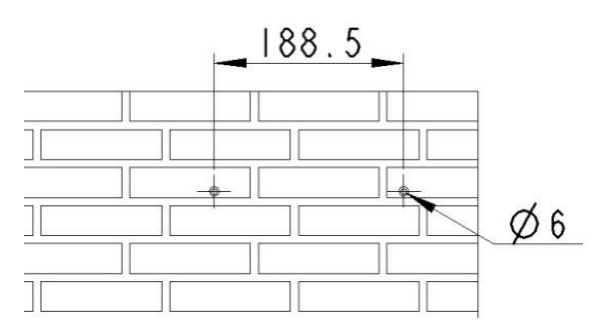

- Wywierć otwory (średnica: 6 mm, głębokość: min. 30 mm).
- 4. Usuń z otworów zanieczyszczenia.
- 5. Za pomocą gumowego młotka wbij kołki rozporowe do otworów.
- 6. Wkręć do otworów wkręty w taki sposób, aby wystawały na zewnątrz 5 mm.

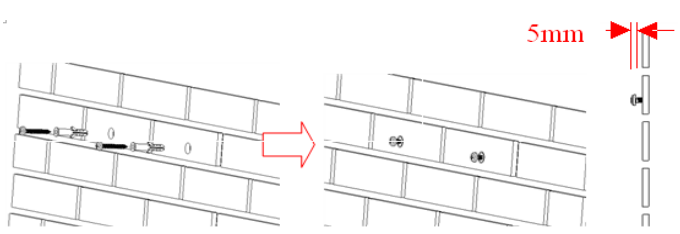

- 7. Zawieś moduł ZeverManager na wkrętach.
- 8. Dokręć wkręty.

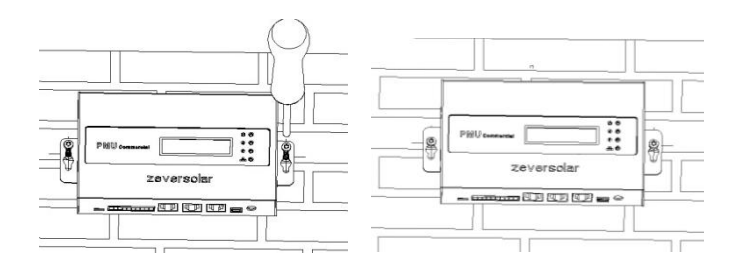

Aby uzyskać więcej informacji, przejdź na stronę pod adresem <u>http://www.zeversolar.com.</u>.